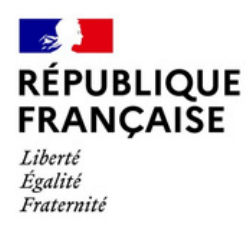

# Comment déposer une demande d'aide GNR-BTP?

# Étape 1 : Accéder au formulaire

1.Connectez-vous au site «impots.gouv.fr» et cliquez sur « Votre espace

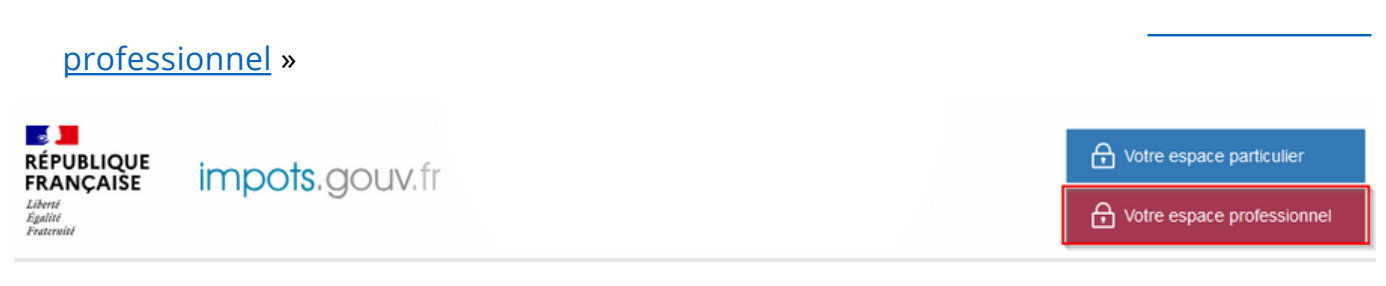

Si besoin, comment créer son espace professionnel?

2.Identifiez-vous : avec vos codes d'accès personnels (adresse mail et mot de passe) ou via FranceConnect

| Adresse électronique |   |           |
|----------------------|---|-----------|
| Not de passe 🥎       |   |           |
|                      | 0 | Connexion |

Commencez par saisir votre adresse mail sur la<u>page d'authentification</u> du site impots.gouv.fr, sous la rubrique « Connexion à mon espace professionnel». La page s'adaptera ensuite selon votre situation.

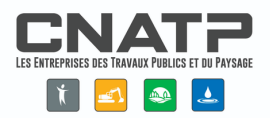

3. Sélectionnez le service de « M<u>essagerie sécurisée</u> » situé en haut à droite de la page de l'espace professionnel de l'entreprise

| ROFES | SIONNELS          |            |         |            |                                |
|-------|-------------------|------------|---------|------------|--------------------------------|
| GÉREF | CONSULTER         | O DÉCLARER | O PAYER | DÉMARCHES  | MESSAGERIE                     |
| Es    | oace professionne | I          |         | > Créer mo | on compte sur portail pro.gouv |

4. Sélectionnez « Écrire » dans le menu en haut à gauche puis « Autres demandes », « Je dépose une demande d'aide », « Je demande l'aide GNR pour les entreprises du BTP »

| Écrire 🗸 📄 Mes brouillons                                                                                                    | Bouchon                                                                             |
|----------------------------------------------------------------------------------------------------|-------------------------------------------------------------------------------------|
| TVA et taxes annexes                                                                                                    | • =                                                                                 |
| J'ai une question sur la facturation él                                                                                                    | ectronique                                                                          |
| n<br>Prélèvement à la Source (PAS tiers o                                                                                                    | collecteur)                                                                         |
| Résultats (IS/BIC/BNC/BA/RF)                                                                                                    | ۰ –                                                                                 |
| Contribution économique territoriale                                                                                                    | (CFE/CVAE) et IFER                                                                  |
| Revenus capitaux mobiliers (RCM)                                                                                                    | •                                                                                   |
| Quitus fiscal (acquisition d'un véhicu<br>autre que la France)                                                                                                    | le dans un État de l'Union Européenne                                               |
| Autres impôts                                                                                                    | ,                                                                                   |
| Autres demandes                                                                                                    | 🤚 🕨 📊                                                                               |
|                                                                                                    | WEELEUIS                                                                            |
| J'ai une question sur mes démarche                                                                                                    | s en ligne                                                                          |
| J'ai une question sur mes démarche<br>J'ai une question sur la gestion de m<br>l'exercice, etc.)                                                                                                    | s en ligne<br>non entreprise (date de clôture de                                    |
| J'ai une question sur mes démarche<br>J'ai une question sur la gestion de m<br>l'exercice, etc.)<br>Je demande une attestation de régu                                                                                                    | s en ligne<br>non entreprise (date de clôture de<br>larité fiscale                  |
| J'ai une question sur mes démarche<br>J'ai une question sur la gestion de m<br>l'exercice, etc.)<br>Je demande une attestation de régu<br>Je demande une attestation de résid                                                                                                    | s en ligne<br>non entreprise (date de clôture de<br>larité fiscale<br>lence fiscale |
| J'ai une question sur mes démarche<br>J'ai une question sur la gestion de m<br>l'exercice, etc.)<br>Je demande une attestation de régu<br>Je demande une attestation de résid<br>Je dépose un document                                                                                                    | s en ligne<br>non entreprise (date de clôture de<br>larité fiscale                  |
| J'ai une question sur mes démarche<br>J'ai une question sur la gestion de m<br>l'exercice, etc.)<br>Je demande une attestation de régu<br>Je demande une attestation de résid<br>Je dépose un document<br>J'ai une autre question                                                                           | s en ligne<br>non entreprise (date de clôture de<br>larité fiscale<br>lence fiscale |
| J'ai une question sur mes démarche<br>J'ai une question sur la gestion de m<br>l'exercice, etc.)<br>Je demande une attestation de régu<br>Je demande une attestation de résio<br>Je dépose un document<br>J'ai une autre question<br>Je dépose une demande d'aide                                           | s en ligne<br>non entreprise (date de clôture de<br>larité fiscale<br>lence fiscale |
| J'ai une question sur mes démarche<br>J'ai une question sur la gestion de m<br>l'exercice, etc.)<br>Je demande une attestation de régu<br>Je demande une attestation de résio<br>Je dépose un document<br>J'ai une autre question<br>Je dépose une demande d'aide<br>J'ai une question sur le service « Bie | s en ligne<br>non entreprise (date de clôture de<br>larité fiscale<br>lence fiscale |

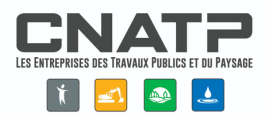

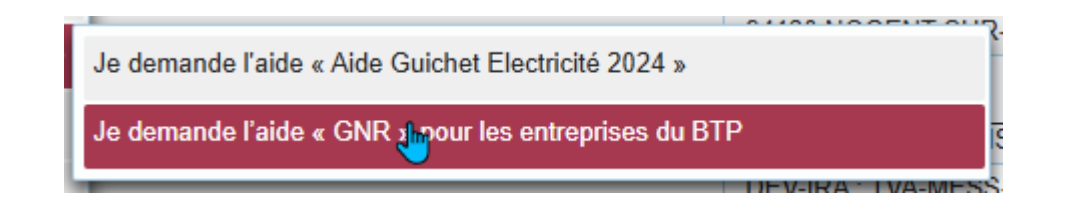

# Étape 2 : <u>Remplir le formulaire d'aide</u>

*Remarque* : À tout moment de la rédaction du formulaire, vous pouvez enregistrer celui-ci pour reprendre sa rédaction ultérieurement. Pour cela, cliquez sur « *Enregistrer un brouillon* » en bas de la page.

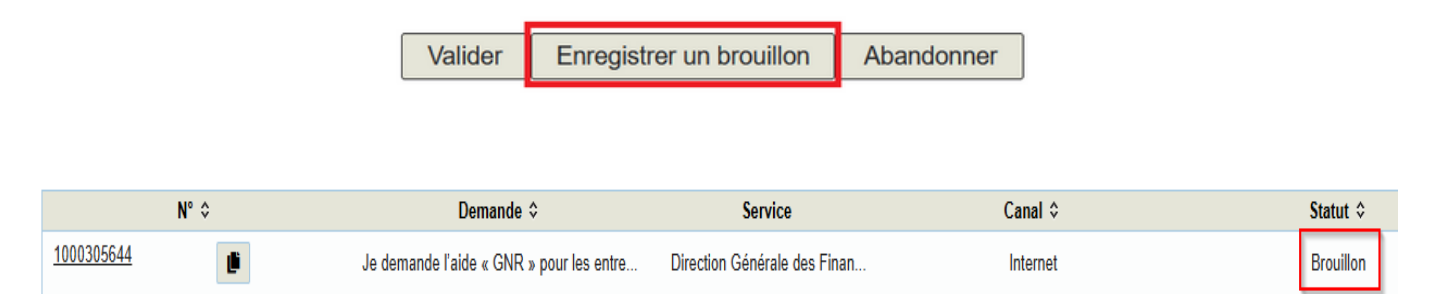

Le formulaire est accessible pour continuer la rédaction dans « *Mes brouillons* », l'accès se situe en haut à gauche de la page de la messagerie sécurisée. Le statut de la demande est alors « *Brouillon »*.

1. Indiquez la période concernée par votre demande

| Veuillez indiquer la période concernée par votre | e demande * |
|--------------------------------------------------|-------------|
| Sélectionnez la période                          | ~           |
| Sélectionnez la période                          |             |
| Période du 1er janvier au 31 décembre 2024       |             |
|                                                  | 1           |

La sélection de la période déploie la suite du formulaire.

2. Saisissez le SIRET de votre entreprise

Le SIRET est composé du numéro SIREN (9 chiffres) et du numéro NIC (5 chiffres).

• Veuillez saisir le SIRET du siège social de votre entreprise \*

Cliquez ensuite sur « *Valider le SIRET* ». Les autres données (adresse, raison sociale) s'affichent automatiquement. Vous pouvez également revenir en arrière en cliquant sur « *Modifier le SIRET* » .

3. Sélectionner le secteur d'activité

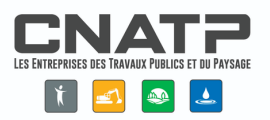

Veuillez sélectionner le secteur d'activité principal de votre entreprise \*

Ŧ

Sélectionnez le secteur d'activité

4. Certifiez que votre entreprise répond aux conditions générales de dépôt Cette action s'effectue en cochant la case (cliquez sur la case) en haut à gauche de la section

### «Conditions générales de dépôt»

#### 5. Saisissez vos coordonnées

Indiquez vos coordonnées de contact et saisissez votre qualité (Entrepreneur individuel, gérant, autres...).

| <ul> <li>Coordonnées du demandeur</li> </ul> |                         |
|----------------------------------------------|-------------------------|
| Nom *                                        |                         |
| Prénom *                                     |                         |
| Qualité *                                    | Sélectionner la qualité |
| Téléphone *                                  |                         |
| Courriel *                                   |                         |
| Courriel 2                                   |                         |

6. Calculez votre aide :

- Aides de minimis :

Indiquez, en cochant la bonne case, si vous avez perçu ou non des aides dites « de minimis » reçues au cours des 3 dernières années. Renseignez le montant de ces aides.

| J                                                                                                    | e certifie sur l'honneur * :                                                                                     |                                                 |                                                                |
|----------------------------------------------------------------------------------------------------|----------------------------------------------------------------------------------------------------|-------------------------------------------------|----------------------------------------------------------------|
| <ul> <li>que l'entreprise n'a reçu aucune aide liée au règlement de minimis à la date de signature de la présente déclaration.</li> <li>ou</li> <li>que l'entreprise a reçu au moins une aide liée au règlement de minimis à la date de signature de la présente déclaration (veuillez compléter le tablez</li> </ul> |                                                                                                    |                                                 | e déclaration.                                                 |
| 0                                                                                                    | 1                                                                                                    |                                                 |                                                                |
| (                                                                                                    | que l'entreprise a reçu au moins une aide liée au règlemen                                                       | nt de minimis à la date de signature de la prés | sente déclaration (veuillez compléter le tableau ci-dessous) : |
|                                                                                                    |                                                                                                    |                                                 |                                                                |
|                                                                                                    |                                                                                                    |                                                 |                                                                |
| [                                                                                                    | Année d'attribution des aides de minimis (3<br>dernières années)                                                 | Montant total des aides (en euros)              |                                                                |
|                                                                                                    | Année d'attribution des aides de minimis (3<br>dernières années)<br>Année 2022 *                                 | Montant total des aides (en euros)              |                                                                |
|                                                                                                    | Année d'attribution des aides de minimis (3<br>dernières années)<br>Année 2022 *<br>Année 2023 *                 | Montant total des aides (en euros)              |                                                                |
|                                                                                                    | Année d'attribution des aides de minimis (3<br>dernières années)<br>Année 2022 *<br>Année 2023 *<br>Année 2024 * | Montant total des aides (en euros)              |                                                                |

et que le montant de l'aide sollicitée ne fera pas dépasser à mon entreprise le plafond de 300 000 € conformément au Règlement (UE) nº 2023/2831 sur les aides de minimis \*

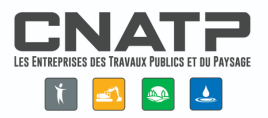

- Calcul

Reportez, dans le formulaire, les litres de GNR facturés en 2024 ainsi que le montant de l'aide indiqué dans le tableau récapitulatif dont le modèle est disponible su<u>r impots.gouv</u>.fr.

| Calcul de votre aide                                               |                                                                          |                 |
|--------------------------------------------------------------------|--------------------------------------------------------------------------|-----------------|
| Reportez ci-dessous les litres de GNR facturés en 2024 ainsi que l | e montant de l'aide indiqué dans le tableau récapitulatif disponible sur | impots.gouv.fr. |
| Litres de GNR facturés en 2024 * :                                 | ]                                                                        |                 |
| Montant de l'aide demandée avant prise en compte du plafond        | des aides de minimis (montant limité à 20 000 € par entreprise) * :      | €               |
| Calculer l'aide                                                    |                                                                          |                 |

Cliquez ensuite sur le bouton « Calculer l'aide ».

Le système automatisé se charge de procéder au calcul de l'aide en fonction des aides « de minimis » déjà perçues.

Il affiche le montant susceptible d'être versé, sous réserve des contrôles de l'administration.

Sous réserve des contrôles opérés par l'administration et après prise en compte des aides de minimis déclarées ci-dessus, le montant de votre aide est estimé à : 300,00 €

7. Renseignez les coordonnées bancaires de l'entreprise

Le compte bancaire doit être au nom de l'entreprise pour laquelle l'aide est demandée. Pour les entrepreneurs individuels, il doit être au nom de l'entrepreneur.

Il est recommandé d'indiquer le compte bancaire habituellement renseigné auprès des services de la Direction générale des Finances publiques.

| <ul> <li>Coordonnées bancaires de l'entrepris</li> </ul> | ie                                                                                                    |
|----------------------------------------------------------|----------------------------------------------------------------------------------------------------|
| Le compte bancaire sur lequel vous so                    | uhaitez que l'aide soit versée doit être celui de votre entreprise et non celui du dirigeant ou d'un associé. |
| Titulaire du compte bancaire de<br>l'entreprise *        |                                                                                                    |
| Code IBAN *                                              |                                                                                                    |
| Code BIC *                                               |                                                                                                    |

## 8. Certifiez sur l'honneur

| Je certifie sur l'honneur                                                            |                                                       |
|--------------------------------------------------------------------------------------|-------------------------------------------------------|
| que mon entreprise remplit les condition<br>l'exactitude des informations déclarées. | s du régime applicable pour bénéficier de cette aide; |

L'article 441.6 du code pénal punit de deux ans d'emprisonnement et de 30 000 euros d'amende le fait de fournir une déclaration mensongère en vue d'obtenir d'une administration publique ou d'un organisme chargé d'une mission de service public une allocation, un paiement ou un avantage indu.

Avant de procéder au dépôt de votre demande, merci de vérifier l'exactitude des informations renseignées. Une fois votre formulaire transmis, il sera definitiff. La modification de votre demande ou d'éventuelles demandes complémentaires ne seront plus possibles.

Les informations collectées à travers ce formulaire font l'idèlet d'un traitement de données à canastère personnel par la DGFP, afin d'instruire votre demande et procéder, le cas échéant, au versement de l'adée, contormément au doiret instaurant celle-ci. Les destinataires des données sont les agents habilités de la DGFP, les agents habilités de sautres pervices compétents intervenant dans l'instruitor et le suivi de ce disposité au duraites de la DGFP, les agents habilités de la DGFP, les agents habilités de sautres pervices compétents intervenant l'aux pouve; ensercer un dis d'accés, de retaination d'el el la mittaire d'aux d'a la disposition d'automent et activates autorités de la DGFP.

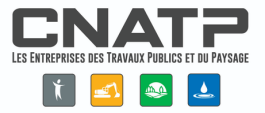

En cochant la case en haut à gauche de la section, vous certifiez sur l'honneur que les informations renseignées sont exactes et que votre entreprise respecte l'ensemble des conditions d'éligibilité à l'aide GNR-BTP. 9. Ajoutez la pièce justificative obligatoire

La liste des factures d'achat 2024 de GNR doit impérativement être jointe au formulaire sous peine d'irrecevabilité de la demande. Vous trouverez le modèle à utiliser su<u>r impots.gouv</u>.fr.

| ٠ | Pièces | jointes * | 0 |
|---|--------|-----------|---|
| • | Pieces | ointes    | U |

Pièces à joindre impérativement sous peine d'irrecevabilité du dossier.

Si la taille des pièces à joindre dépasse 20 Mo, les pièces manquantes vous seront demandées lors de l'analyse de votre dossier par le service instructeur. Joindre à minima le fichier récapitulatif des litres GNR facturés en 2024.

La liste des pièces nécessaires est détaillée sur le site impots.gouv.fr

+ Ajouter un document

10. Valider et envoyer la demande

Après une dernière vérification, cliquez sur le bouton « *Valider* » puis sur « *Envoyer* ». Vous pouvez également revenir en arrière pour modifier la rédaction de votre formulaire en cliquant sur « *Retour à l'étape précédente* ».

|                                                                  |           | Abandonner       | er un brouillon | ider Enregistr    | Valider        |         |
|------------------------------------------------------------------|-----------|------------------|-----------------|-------------------|----------------|---------|
|                                                                  | -         |                  |                 |                   |                |         |
| Envoyer Enregistrer un brouillon Detour à l'étane précédente Ab- | handonner | na prácádanta Ab | Potour à l'éta  | trer un brouillon | Enrogistror ur | Envoyor |

Suite à la création de votre demande, un accusé de réception vous sera automatiquement transmis.

### Je demande l'aide « GNR » pour les entreprises du BTP

Saisie du formulaire > Récapitulatif > Accusé de Réception

Votre demande est maintenant terminée et enregistrée sous le numéro : 1000305644

Vous pouvez imprimer ou sauvegarder votre accusé de réception en cliquant sur l'icône :

Les messages vous informant de l'état d'avancement de votre demande vous seront envoyés à l'adresse mél suivante : :

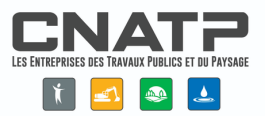

## S<u>uivre votre demand</u>e

Vous pouvez suivre le traitement de votre demande dans la messagerie sécurisée de votre « espace professionnel »/rubrique « *Mes échanges* » :

|            | 🕞 Mes échanges 🥖                         | Écrire 👻 🗐                     | Mes brouillons Bouchon |                          |
|------------|------------------------------------------|--------------------------------|------------------------|--------------------------|
| № ≎        | Demande 🗘                                | Service                        | Canal ≎                | Statut ≎                 |
| 1000305644 | Je demande l'aide « GNR » pour les entre | Direction Générale des Financ. | Internet               | En attente de traitement |

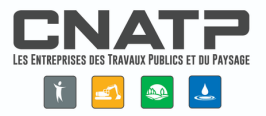